## **HEALTHCARE APPLICATION PROCESS**

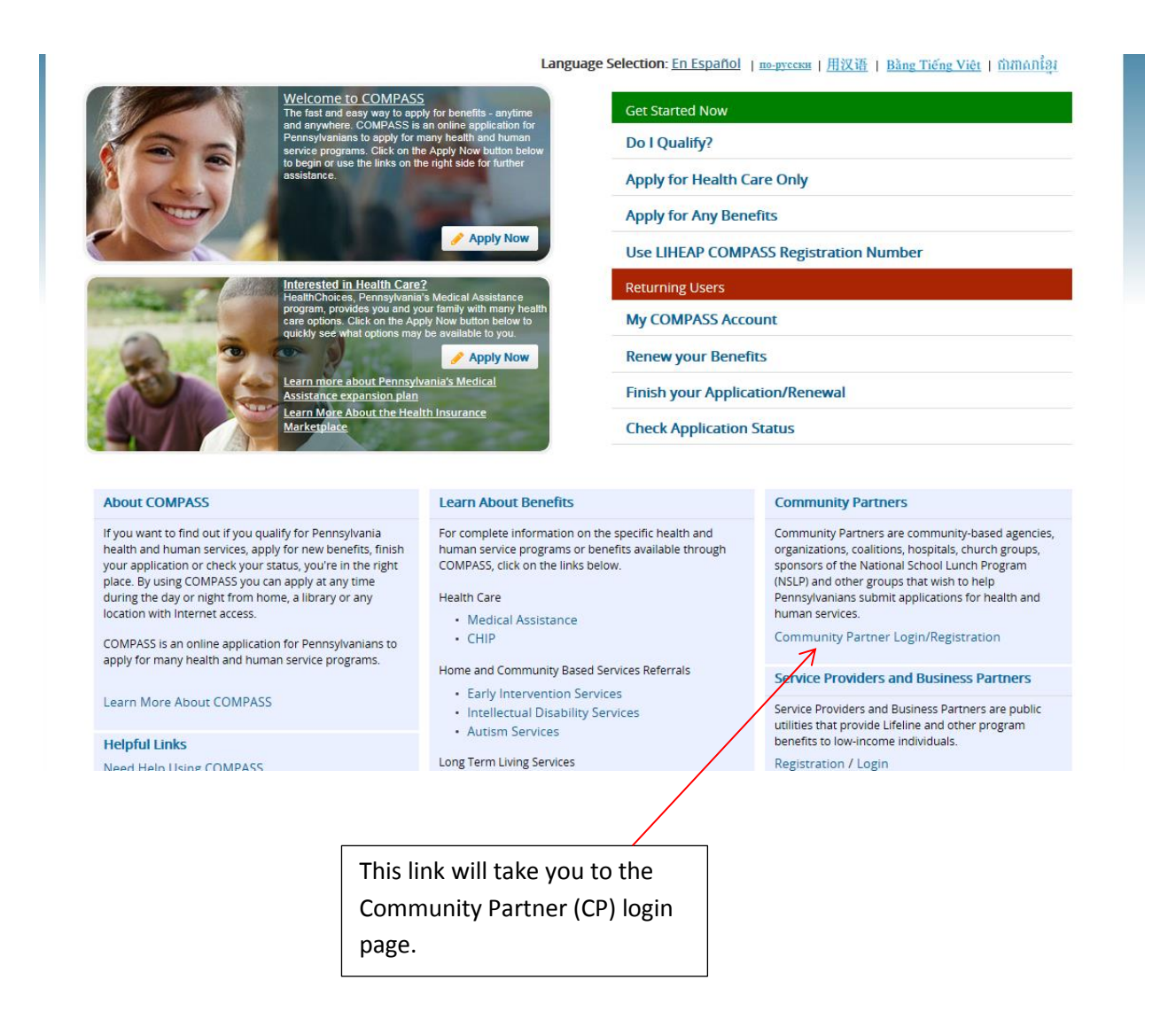

## **Community Partner Information**

## Welcome Community Partners

Community Partners are community-based agencies, organizations, coalitions, hospitals, church groups, sponsors of the National School Lunch Program (NSLP) and other groups that wish to help Pennsylvanians submit applications for health and human services.

## Why become a COMPASS Community Partner?

Registered COMPASS Community Partners have access to a centralized location to help them manage their applications. This location is commonly known as the Community Partner Dashboard and allows Community Partners to:

- Submit and track all applications in one location
- E-Sign applications on behalf of applicants
- Access saved and submitted applications for up to 180 days
- View statuses of submitted applications
- · Submit documents electronically on behalf of applicants and recipients
- View quick reports of applications
- View detailed reports of applications through search function
- View messages from headquarters
- · Access forms, links and other publications

If you are a Medical Assistance (MA) provider, and you use your MA provider number when filing the application, you will receive notices of your patient's eligibility, including their MA ID number for billing purposes

User ID

Keystene ID

Fritot User ID2

Fassword

Password

Forgot/Change Fassword2

Sign In

Want to Become a Community
Partner?

Start Online Self-Registration
Online Self-Registration Guide

This is where the CP Delegated Administrator (DA) or user will enter their login credentials.

| CLICK. APP          | DENELTI.          |                         |                       |                                              |
|---------------------|-------------------|-------------------------|-----------------------|----------------------------------------------|
| Home Quick Re       | ports Information | Administration          | Select Organization   | Aaa1 (Harrisburg) 4211 Union Deposit<br>Road |
| New Application     | Messages          | from Headquarters       |                       |                                              |
| Renew Benefits      |                   |                         | No Messages Available |                                              |
| Screen for Benefit  | s 🗛aa1 (F         | larrisburg)             |                       |                                              |
| Screen for Health C | are               | ations your organizatio | on recently saved     |                                              |
| Search              | e-Form#           | Applicant               | Last edited by        | Last edit date                               |
| Scan Documents      | W4915717          | 2 Rob, Bob              | B-DWARKE              | 10/17/2016                                   |
| PE Worksheet        | Continue          | Application Summary     |                       |                                              |
| You have submitted  |                   |                         |                       |                                              |
| 0                   | - Applic          | ations you have recer   | ntly saved            |                                              |
|                     |                   |                         |                       |                                              |
|                     |                   | This is the b           | outton you will       |                                              |
|                     |                   | select to be            | gin a new             |                                              |
|                     |                   |                         |                       |                                              |

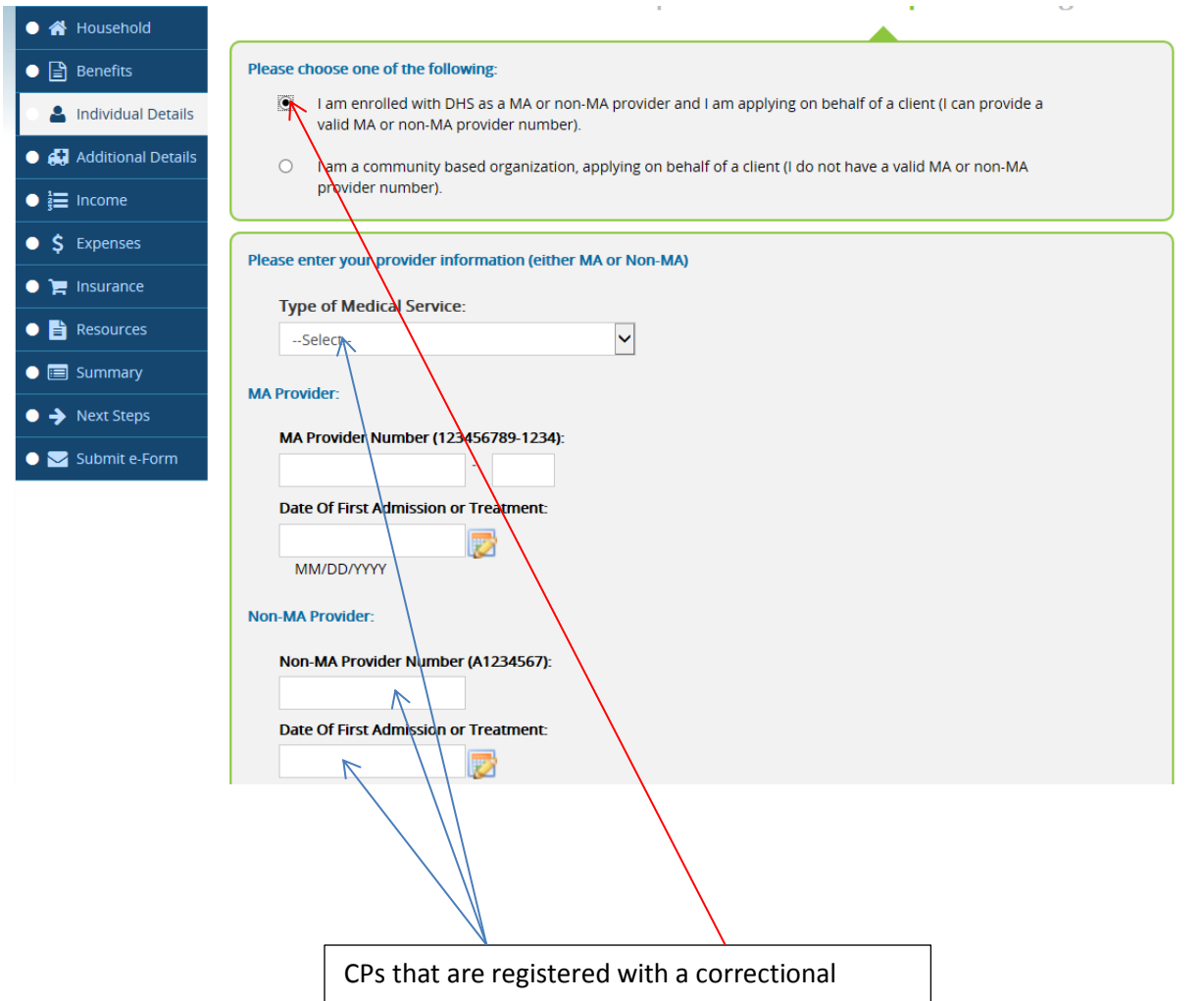

facility will choose the first radio button as shown. The CP user will then select the "Type of Medical Service" and enter their Non-MA Provider Number as well as the individual's date of first admission or treatment, if necessary.

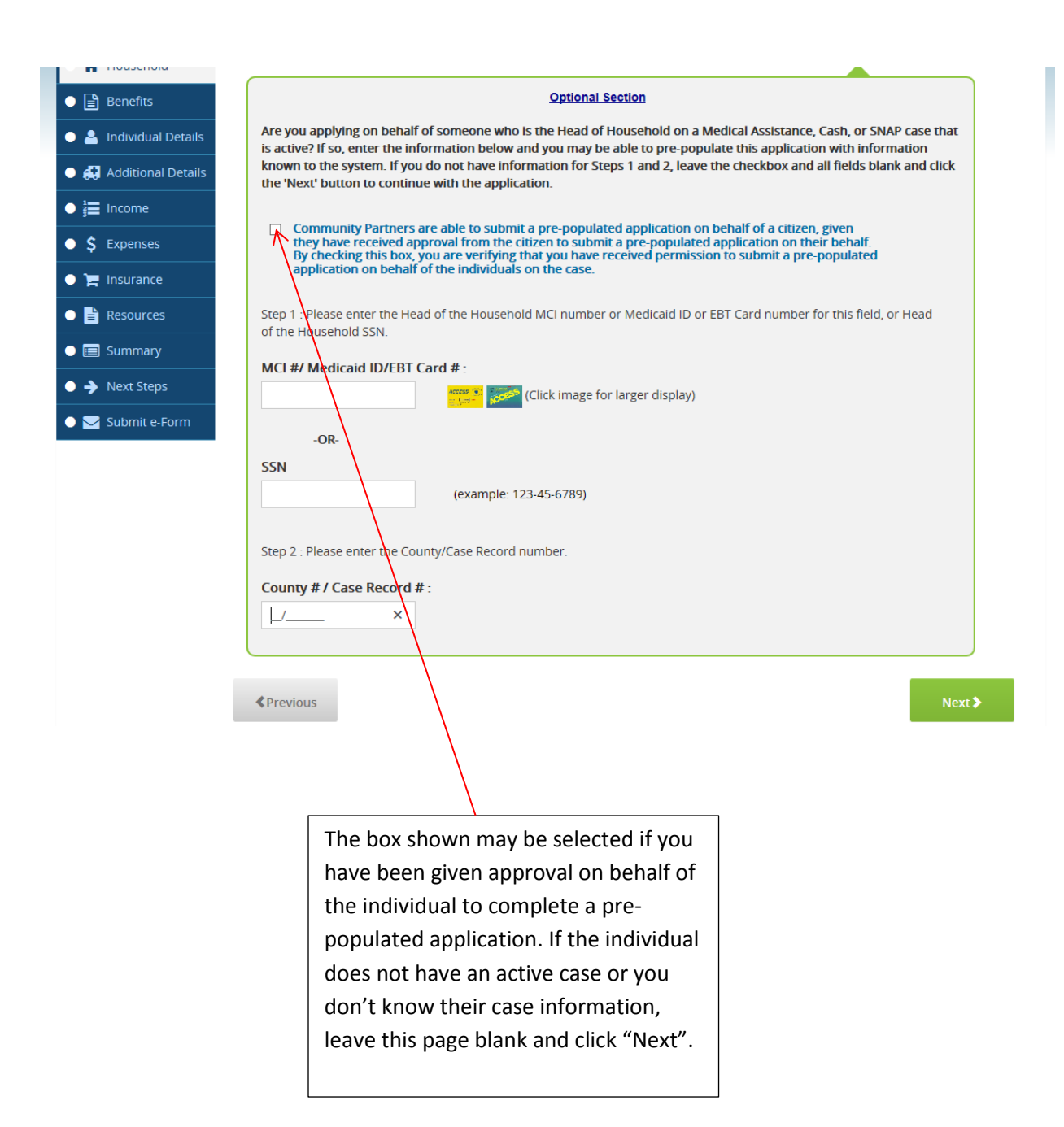

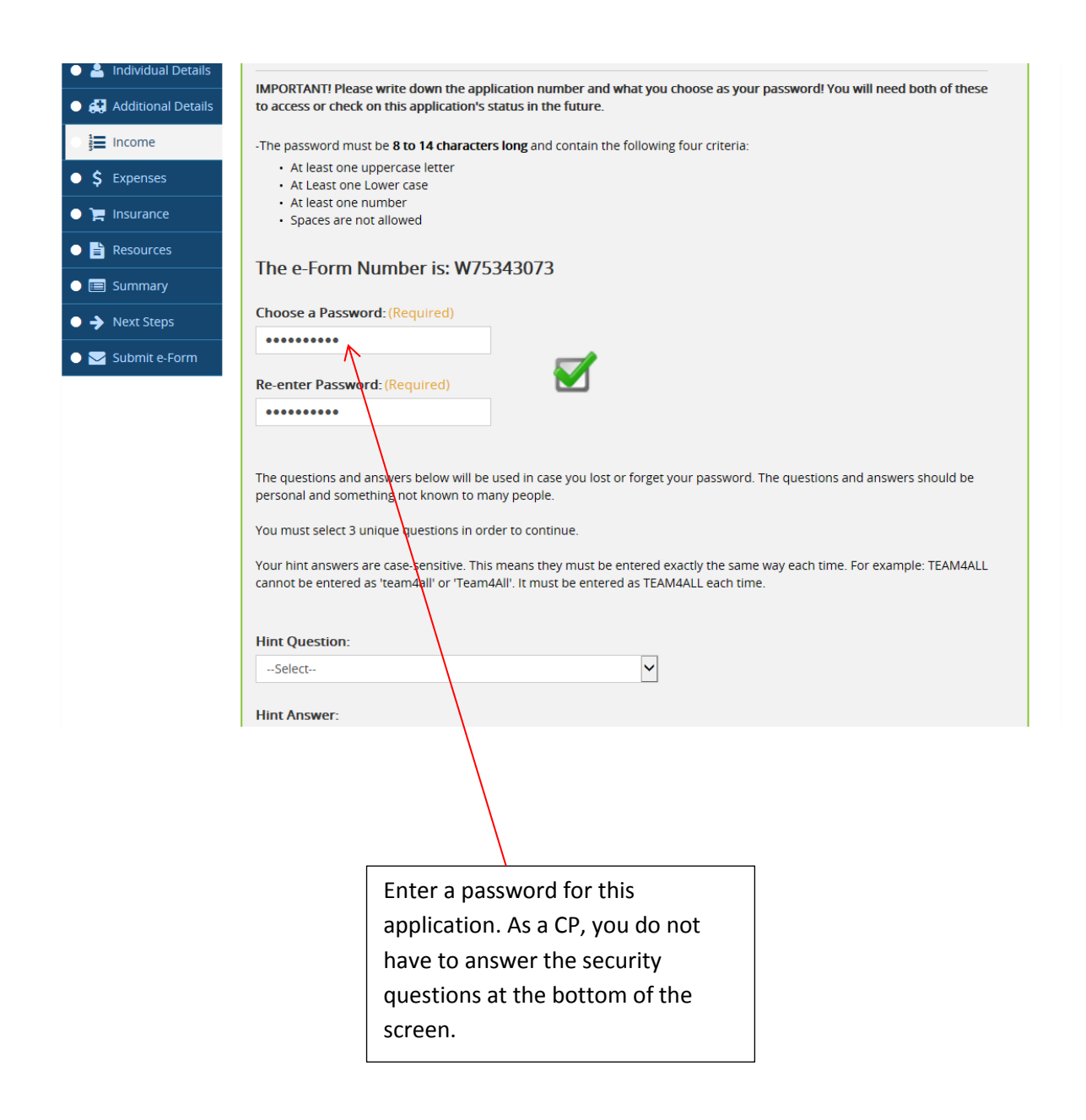

| 🍥 📫 Getting Started                                                                                                    | A Household                  | 🖀 Household                                                                                                    |
|----------------------------------------------------------------------------------------------------|------------------------------|----------------------------------------------------------------------------------------------------|
| Household                                                                                                    | 🛊 Jane                       | Household Information                                                                                                    |
| <ul> <li>Benefits</li> <li>Individual Details</li> <li>Additional Details</li> <li>Income</li> <li>S Expenses</li> <li>Resources</li> <li>Summary</li> <li>Next Steps</li> </ul> |                              | Please tell us about everyone that lives in the household. Be sure to include people<br>who are temporarily away from home. For health care applicants, if you file taxes, we<br>need to know about everyone on your federal income tax return. (You don't need to<br>file taxes to get health care coverage).<br>To get started, tell us about the Head of Household first. The Head of Household<br>could be:<br>- The person who is applying for everyone in the household, including themselves<br>- The person in charge of paying the bills<br>- The person to whom mail is addressed |
| Submit e-Form                                                                                                    |                              | ✓ Hide       Ø Remove this         First Name:       Last Name:         (Required)       Suffix:         Jane       Doe         Birth Date: (Nequired)       Sex (Required)         01/01/1985       O Male                                                                                                    |
|                                                                                                    | Begi<br>abov<br>(Rec<br>appl | in entering information in the fields<br>ve. All questions that show as<br>quired) must be answered before the<br>lication can be submitted.                                                                                                    |

| If there is anyone else in the household, please click the 'Add Another Person' button. |
|-----------------------------------------------------------------------------------------|
| + ADD ANOTHER PERSON                                                                    |
| Please confirm who the Head of Household is: (Required)                                 |
| Jane Doe                                                                                |
| Please enter your Residential address:                                                  |
| Street Address: (Required)                                                              |
| 111 Main Street                                                                         |
| Street Address (2):                                                                     |
|                                                                                         |
| City: (Required)                                                                        |
| Harrisburg                                                                              |
| State: (Required)                                                                       |
| PENNSYLVANIA 🗸                                                                          |
| Zip: (Required)                                                                         |
| 17102                                                                                   |
|                                                                                         |
| Zip Ext.:                                                                               |
|                                                                                         |
| County: (Required)                                                                      |
| Dauphin                                                                                 |

(Continued from page 7.)

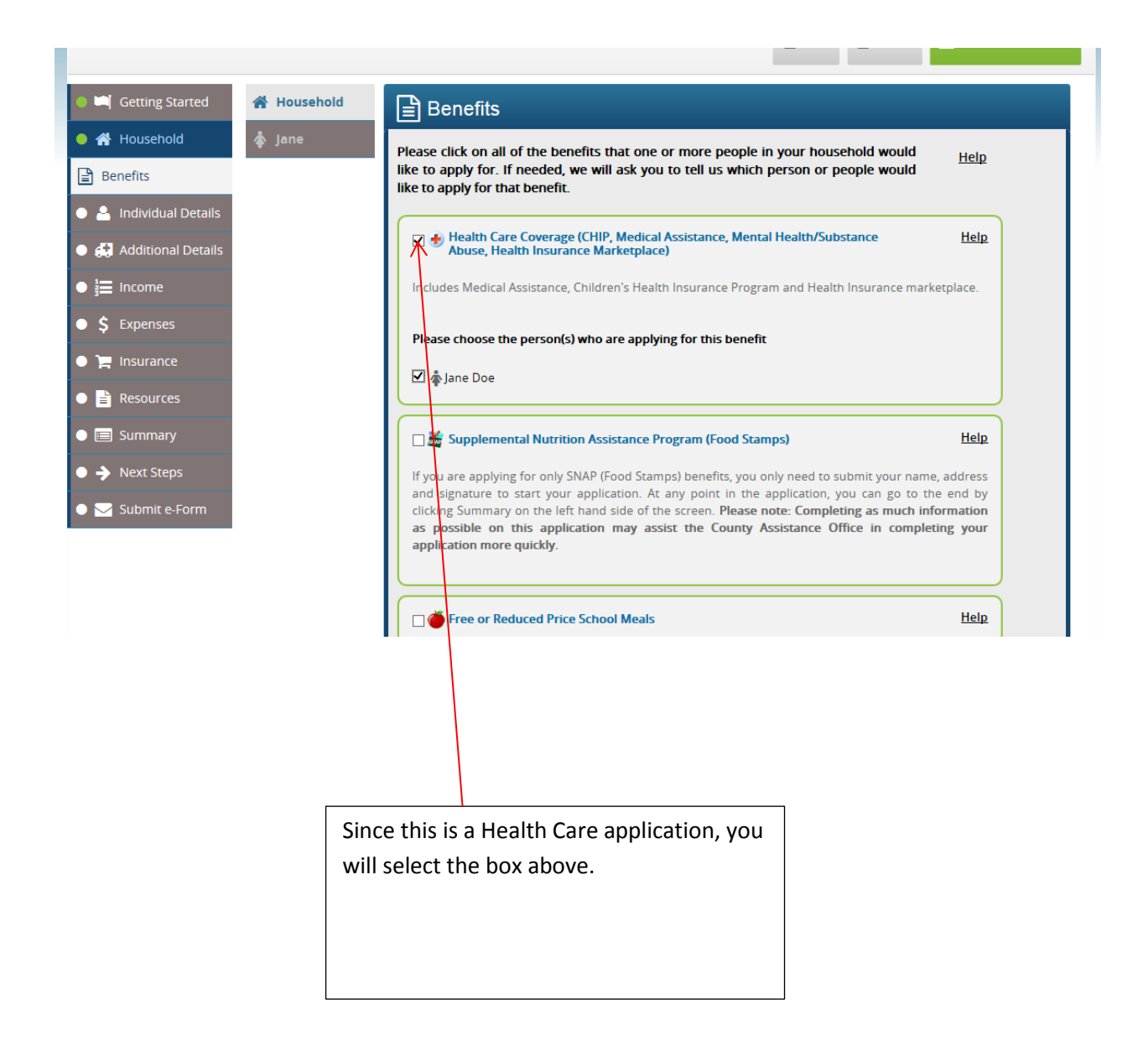

| 🌒 🛏 Getting Started 😭 | Household                               | al Details                                                                                                    |
|-----------------------|-----------------------------------------|----------------------------------------------------------------------------------------------------|
| 🗕 🕋 Household 🧳       | Jane                                    |                                                                                                    |
| 🗕 📄 Benefits          | Household                               |                                                                                                    |
| Individual Details    | Has anyone                              | in the household ever applied for benefits with a different name                                              |
| Additional Details    | or social sec<br>⊖ Yes ● N              | urity number? (Required)                                                                                      |
| ● ‡ Income            | Contact Info                            | rmation                                                                                                    |
| • \$ Expenses         | Home or Co                              | ntact Phone Number:                                                                                           |
| 🗢 🃜 Insurance         |                                         |                                                                                                    |
| Resources             |                                         | Number:                                                                                                    |
| Summary               | Ext.:                                   |                                                                                                    |
| ● → Next Steps        |                                         |                                                                                                    |
| Submit e-Form         | Mobile Phor                             | ne Number:                                                                                                    |
|                       | E-mail Addr                             | ess:                                                                                                    |
|                       |                                         |                                                                                                    |
|                       | When is the                             | best time to call?                                                                                            |
|                       |                                         |                                                                                                    |
|                       |                                         |                                                                                                    |
|                       | Have yo                                 | u ever applied for or received benefits while in another U.S. state?                                          |
|                       | () Yes (                                |                                                                                                    |
|                       | Central                                 | Dauphin                                                                                                    |
|                       |                                         |                                                                                                    |
|                       | City/Iow<br>BERRYS                      | Inship/Borough: (Required)                                                                                    |
|                       |                                         |                                                                                                    |
|                       | Please a<br>history,                    | nswer the following questions. Even if someone in the household has a criminal<br>you can still get benefits. |
|                       | ls anyon                                | e currently in prison or another correctional facility? (Incarcerated)                                        |
|                       | (Require                                | a)<br>) No                                                                                                    |
|                       | What What What What What What What What | ine Doe                                                                                                    |
|                       |                                         |                                                                                                    |
|                       |                                         |                                                                                                    |
|                       | Pre                                     | vious Next >                                                                                                  |
|                       |                                         | $\sim$                                                                                                    |
|                       |                                         | Since the individual is still in prison                                                                       |
|                       |                                         | and has not been released, the                                                                                |
|                       |                                         | question above will be answered                                                                               |
|                       |                                         | "Yes".                                                                                                    |
|                       |                                         |                                                                                                    |

| 🔴 🕋 Household            | 🛊 Jane |                                                                                                    |              |
|--------------------------|--------|----------------------------------------------------------------------------------------------------|--------------|
| 🔴 🖹 Benefits             |        | General Voter Registration Incarceration                                                                                     |              |
| L Individual Details     |        | Please provide some details about Jane Doe                                                                                   |              |
| 🕒 🚑 Additional Details   |        | What is Jane Doe's citizenship status?(Required)                                                                             |              |
| ● <b>}</b> Income        |        | US Citizen                                                                                                    |              |
| • \$ Expenses            |        | Does Jane Doe have a representative, power of attorney, or additional contact                                                | Help         |
| • 🃜 Insurance            |        |                                                                                                    |              |
| • 🖹 Resources            |        | Has Jane Doe applied for any benefits that they have not received yet?                                                       | Help         |
| • 🗐 Summary              |        | ⊖Yes ⊖No                                                                                                    |              |
| • > Next Steps           |        | What is Jane Doe's marital status?(Required)       Single/Never Married                                                      |              |
| Submit e-Form            |        | Is Jane Doe pregnant? (Required)<br>● Yes ○ No                                                                               |              |
|                          |        | When is Jane Doe due?                                                                                                    |              |
|                          |        | 02/24/2017<br>MM/DD/YYYY                                                                                                    |              |
|                          |        | How many babies are expected?(Required)                                                                                      |              |
|                          |        |                                                                                                    |              |
|                          |        | Providing an SSN is optional for persons not applying for health care coverage, but it can speed up the application process. | ut providing |
|                          |        | What is Jane Doe's Social Security Number?                                                                                   |              |
|                          |        | 7                                                                                                    |              |
|                          |        | Please enter Jane Doe's Driver's License or State ID information:                                                            |              |
| Questions will display   |        | State or Territory:                                                                                                    |              |
| based on the individua   | al's   | Please Select                                                                                                    |              |
| situation. The individu  | al in  | Driver's License or State ID Number:                                                                                         |              |
| this application is preg | gnant, |                                                                                                    |              |
| which has populated t    | he     | Is Jane Doe planning on filing a federal income tax return? (Required)                                                       |              |
| questions above. Entr    | y of   | ⊖ Yes ● No                                                                                                    |              |
| SSN is not required bu   | t is   | Will anyone claim Jane Doe as a tax dependent? (Required)<br>O Yes 💿 No                                                      | Help         |
| needed to e-Sign the     |        | What is Jane Doe's Race?                                                                                                    |              |
| application.             |        | Black or African American                                                                                                    |              |
|                          |        | Native Alaskan or American Indian     Asian                                                                                  |              |
|                          |        | Native Hawaiian or Pacific Islander                                                                                          |              |
|                          |        | White or Caucasian Other Other                                                                                               |              |
|                          |        | Is lane Doe of Hispanic origin?                                                                                              |              |
|                          |        | ⊖Yes ⊖No                                                                                                    |              |
|                          |        | Has Jane Doe ever been known by another name?                                                                                |              |
|                          |        | ⊖Yes ⊖No                                                                                                    |              |
|                          |        | If not eligible for full health care coverage, does Jane Doe want to be reviewed                                             |              |
|                          |        | O Yes ○ No                                                                                                    |              |
|                          |        |                                                                                                    |              |

| ) 🛤 Getting Started  | 삼 Household | 💠 Jane                                                                                                    |
|----------------------|-------------|----------------------------------------------------------------------------------------------------|
| 🕨 🕋 Household        | 🎄 Jane      | Coneral Votor Registration                                                                                                    |
| Benefits             |             |                                                                                                    |
| Individual Details   |             | If you are not registered to vote where you live now, would you like to apply to register to vote here today? Tell us by answering the question below.                                                                                                    |
| 🚑 Additional Details |             | IF YOU DO NOT ANSWER THE QUESTION, YOU WILL BE CONSIDERED TO HAVE                                                                                                    |
| 建 Income             |             | DECIDED NOT TO REGISTER TO VOTE AT THIS TIME.                                                                                                    |
| <b>\$</b> Expenses   |             | To register, you must:                                                                                                    |
| ) Insurance          |             | - Be at least 18 on the day of the next election;                                                                                                    |
| Resources            |             | - Be a citizen of the United States for at least one month PRIOR TO THE NEXT                                                                                                    |
| 🔳 Summary            |             | ELECTION;                                                                                                    |
| ▶ → Next Steps       |             | <ul> <li>Reside in Pennsylvania and the voting district at least 30 days prior to the next<br/>election.</li> </ul>                                                                                                    |
|                      |             | Is Jane Doe interested in registering to vote? Please Select  Applying to register or declining to register to vote will not affect the amount of assistance that you will be provided by this agency.                                                                                                    |
|                      |             | If you would like help filling out the voter registration application form, we will help<br>you. The decision whether to seek or accept help is yours. You may fill out the<br>application form in private. Please contact the county assistance office if you would<br>like help.<br>If you believe that someone has interfered with your right to register or to decline to |
|                      |             | register to vote, your right to privacy in deciding whether to register or in applying to register to vote, or your right to choose your own political party or other political preference, you may file a complaint with the Secretary of the Commonwealth, PA Department of State, Harrisburg, PA 17120.                                                                    |
|                      |             | (Toil-Tree telephone number 1-877-VOTESPA.)                                                                                                    |

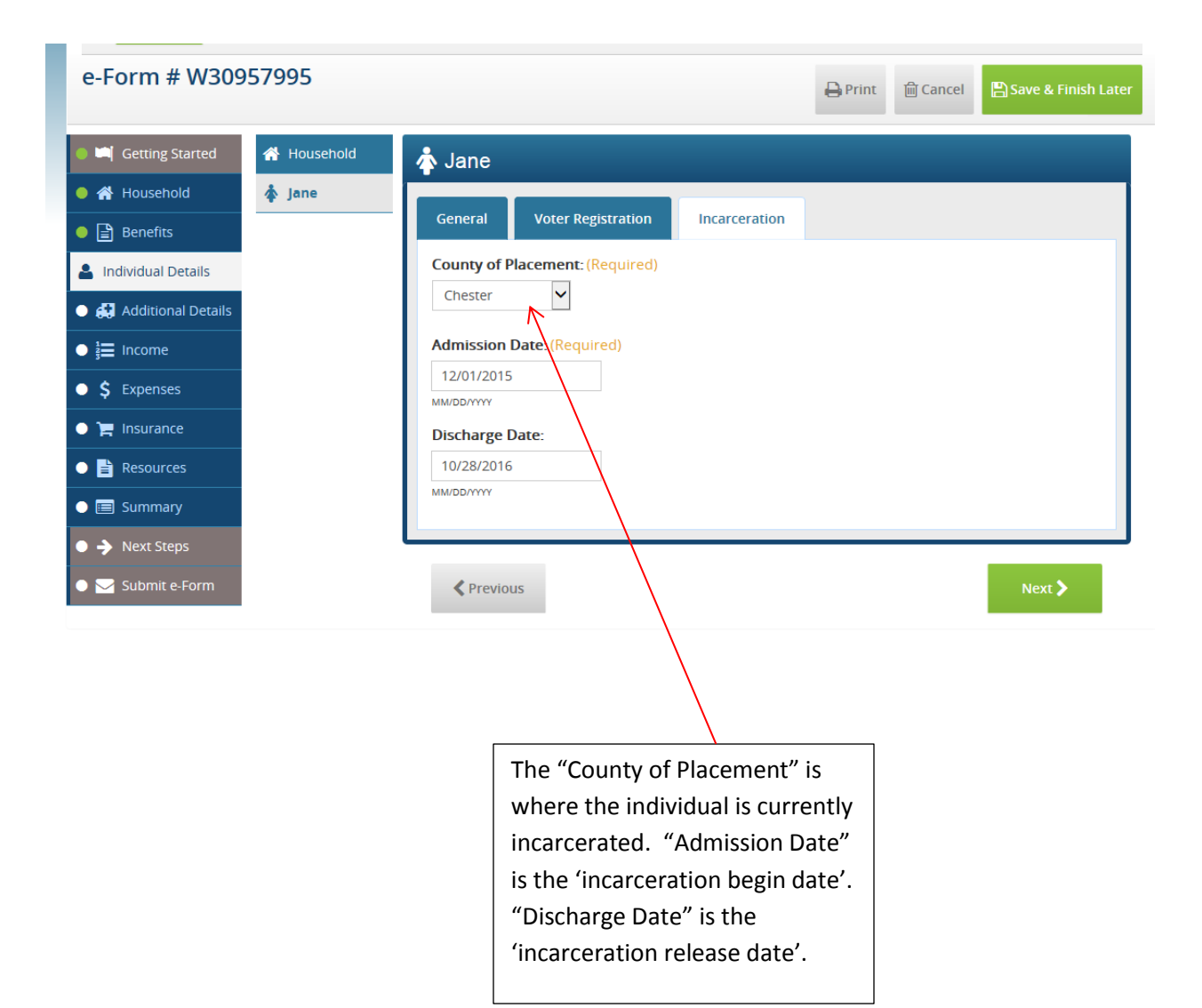

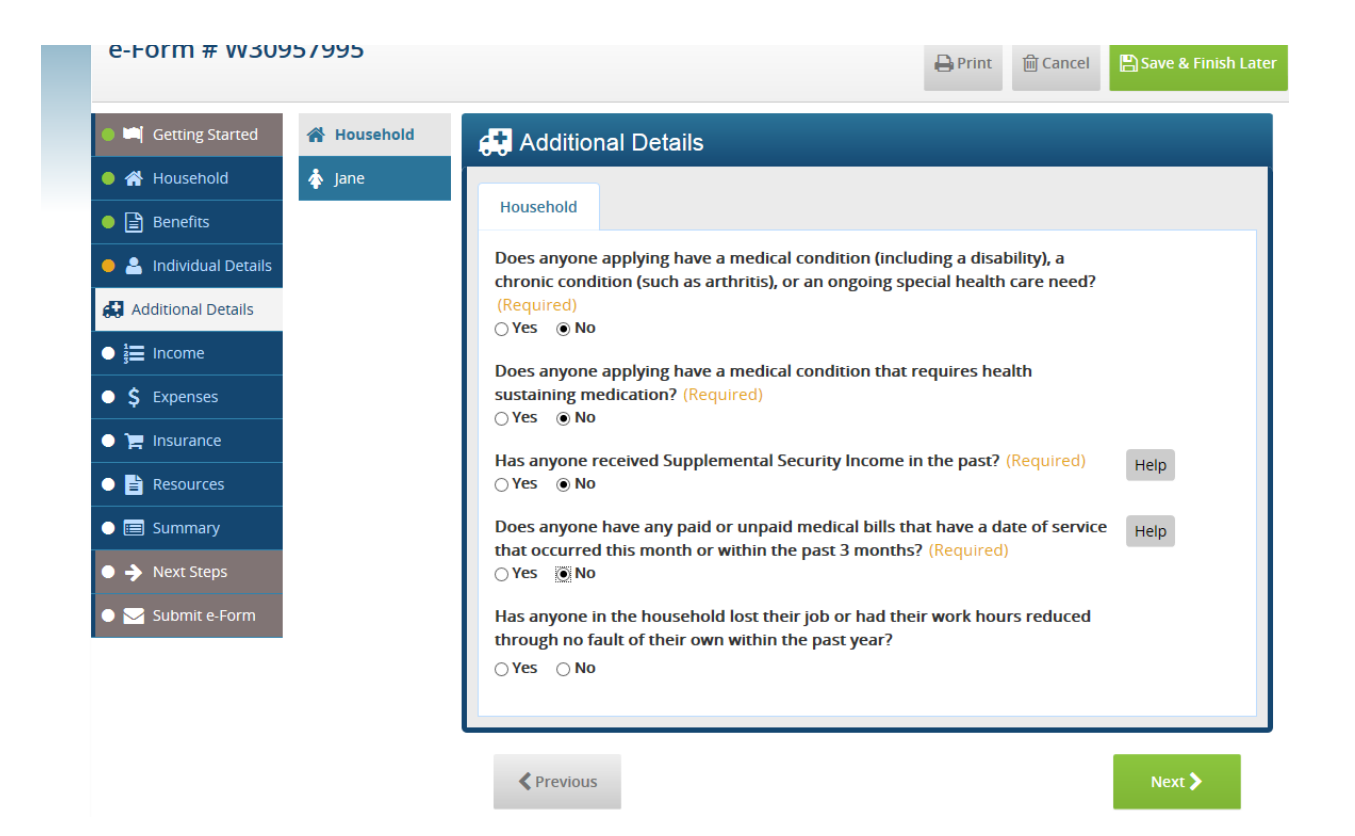

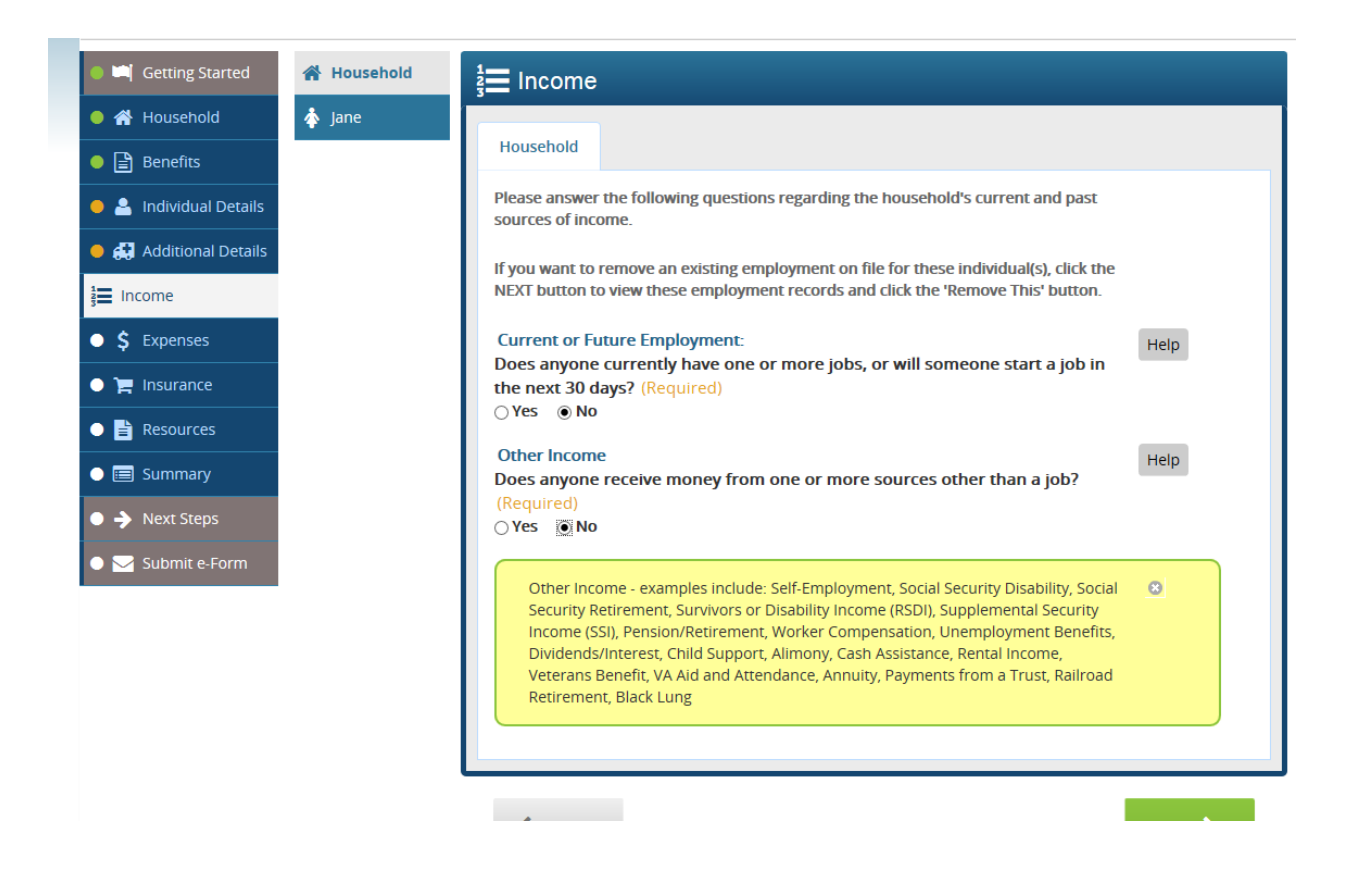

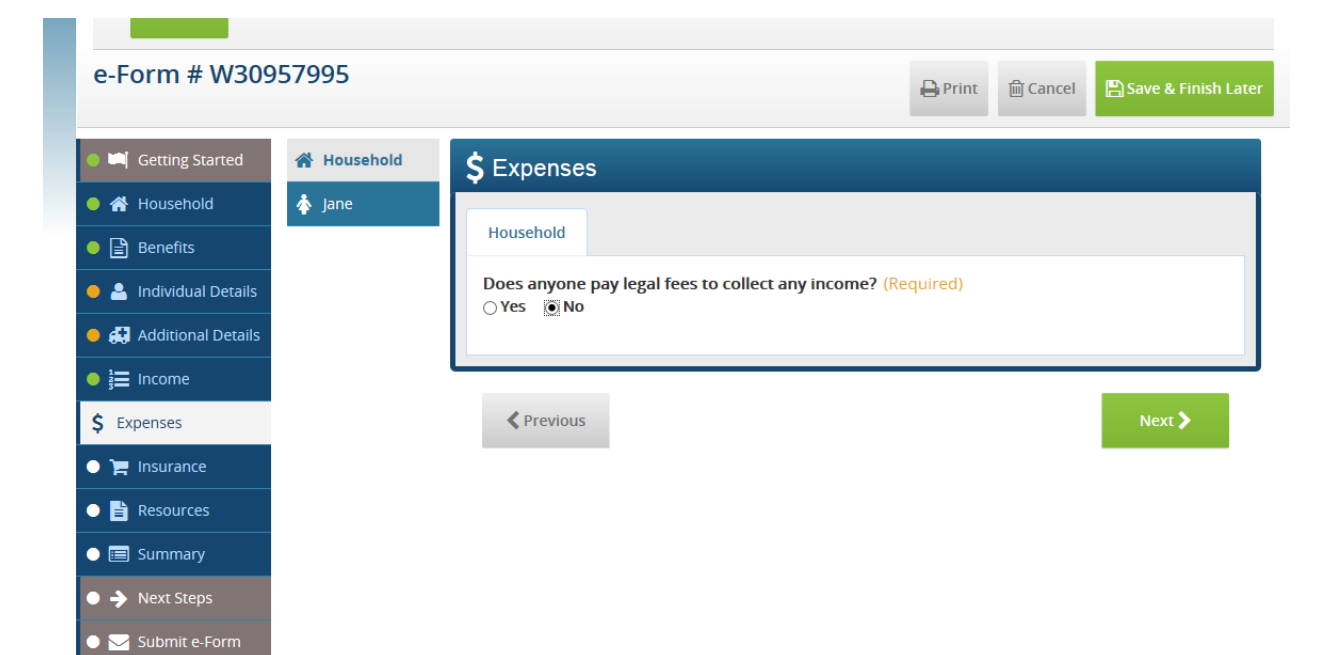

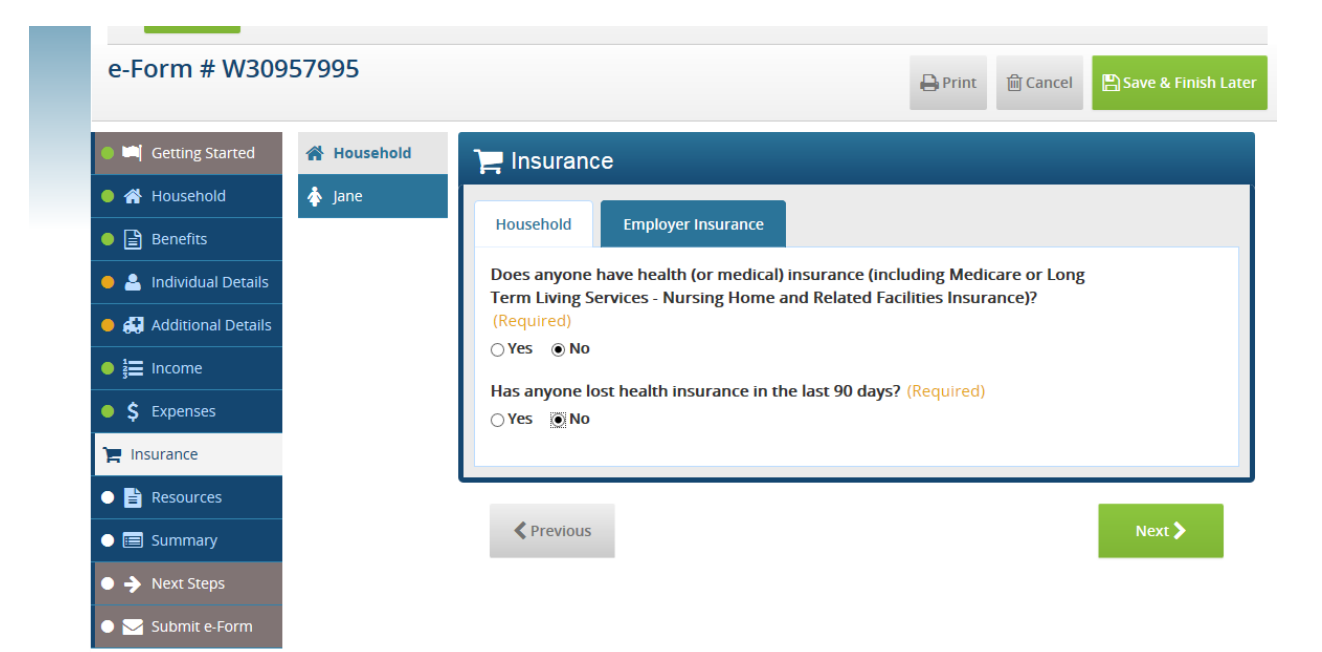

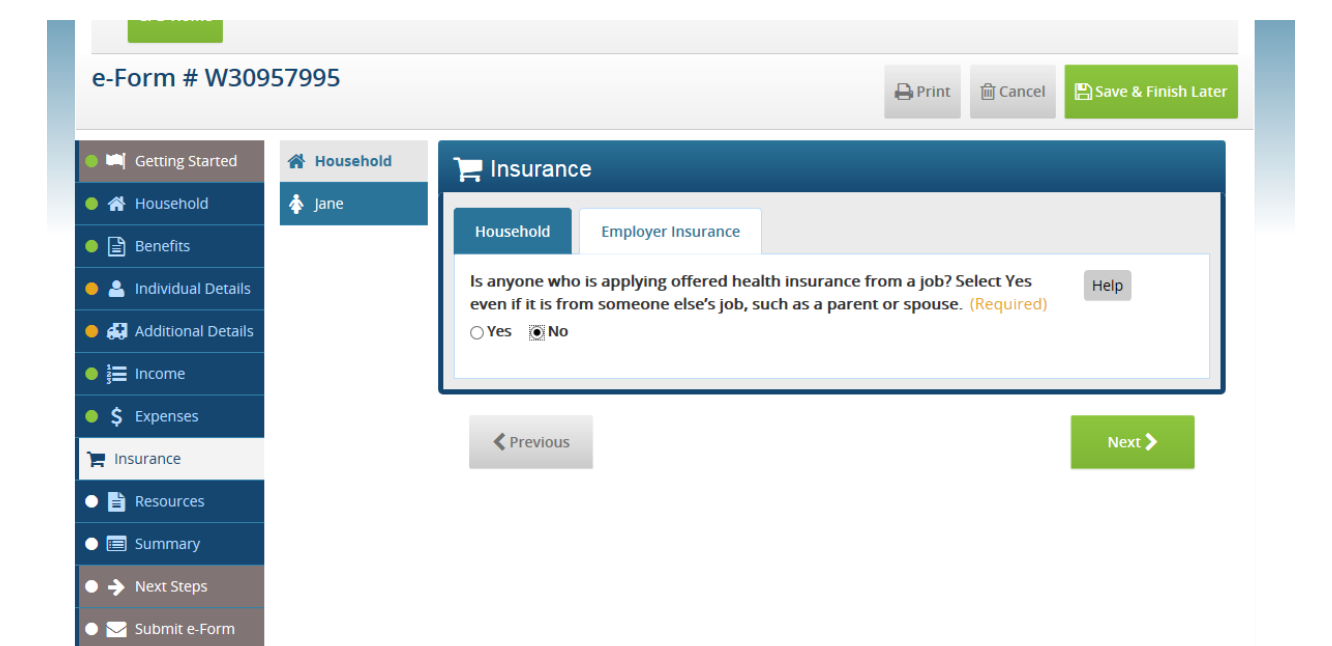

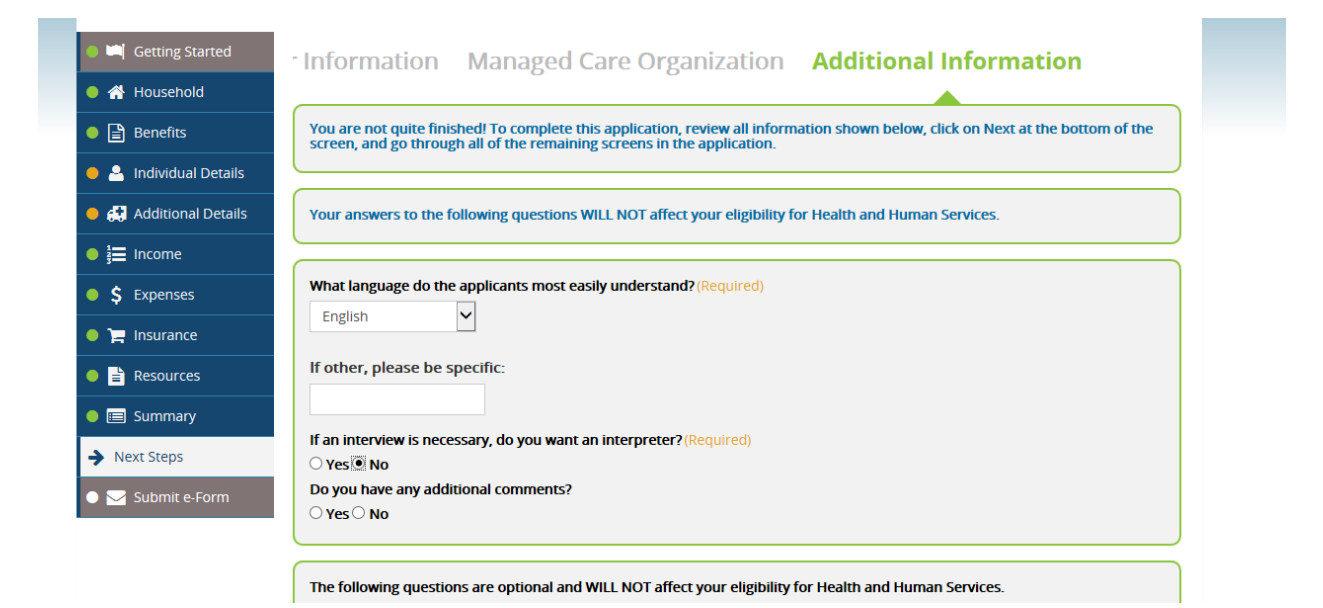

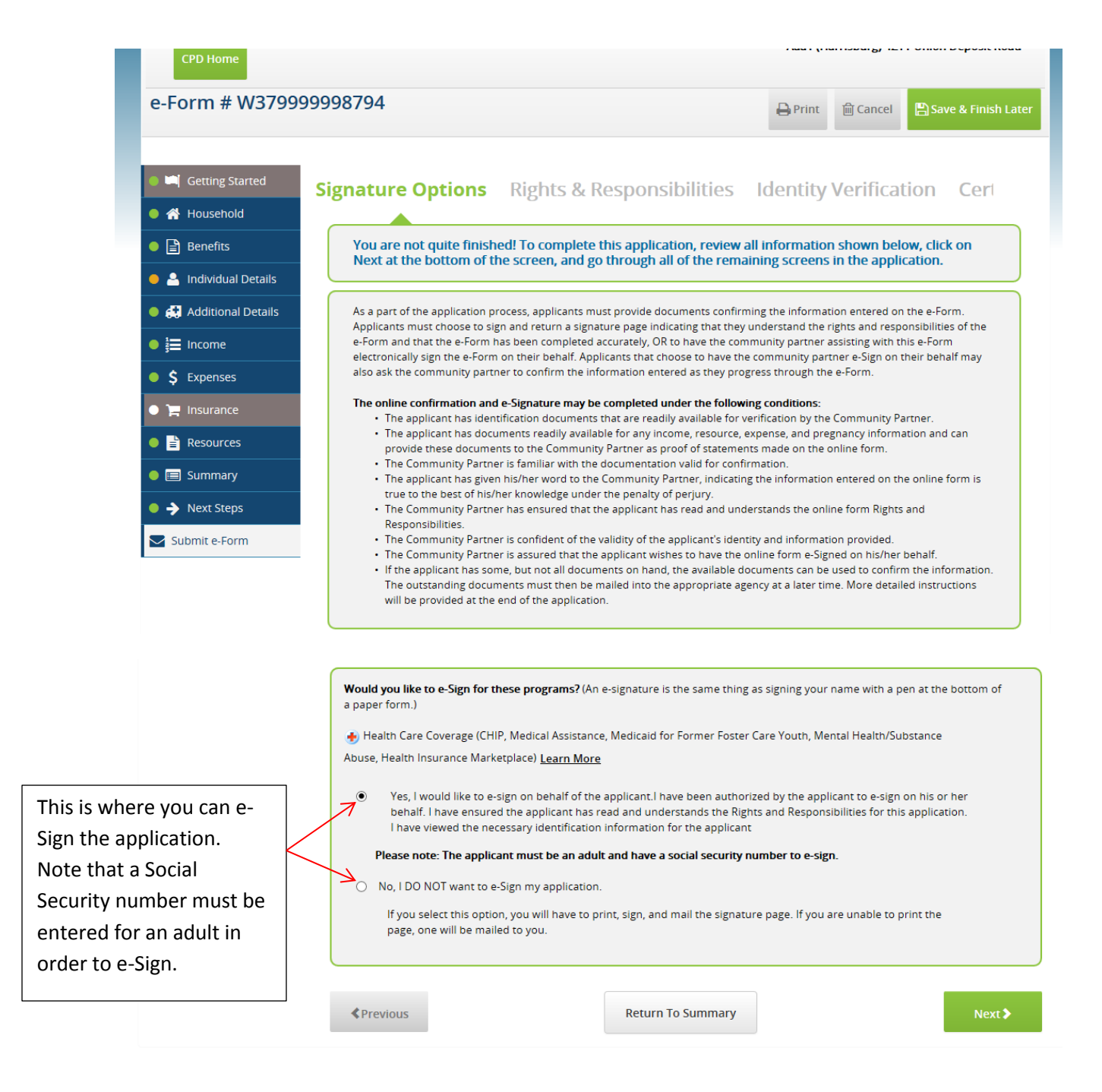

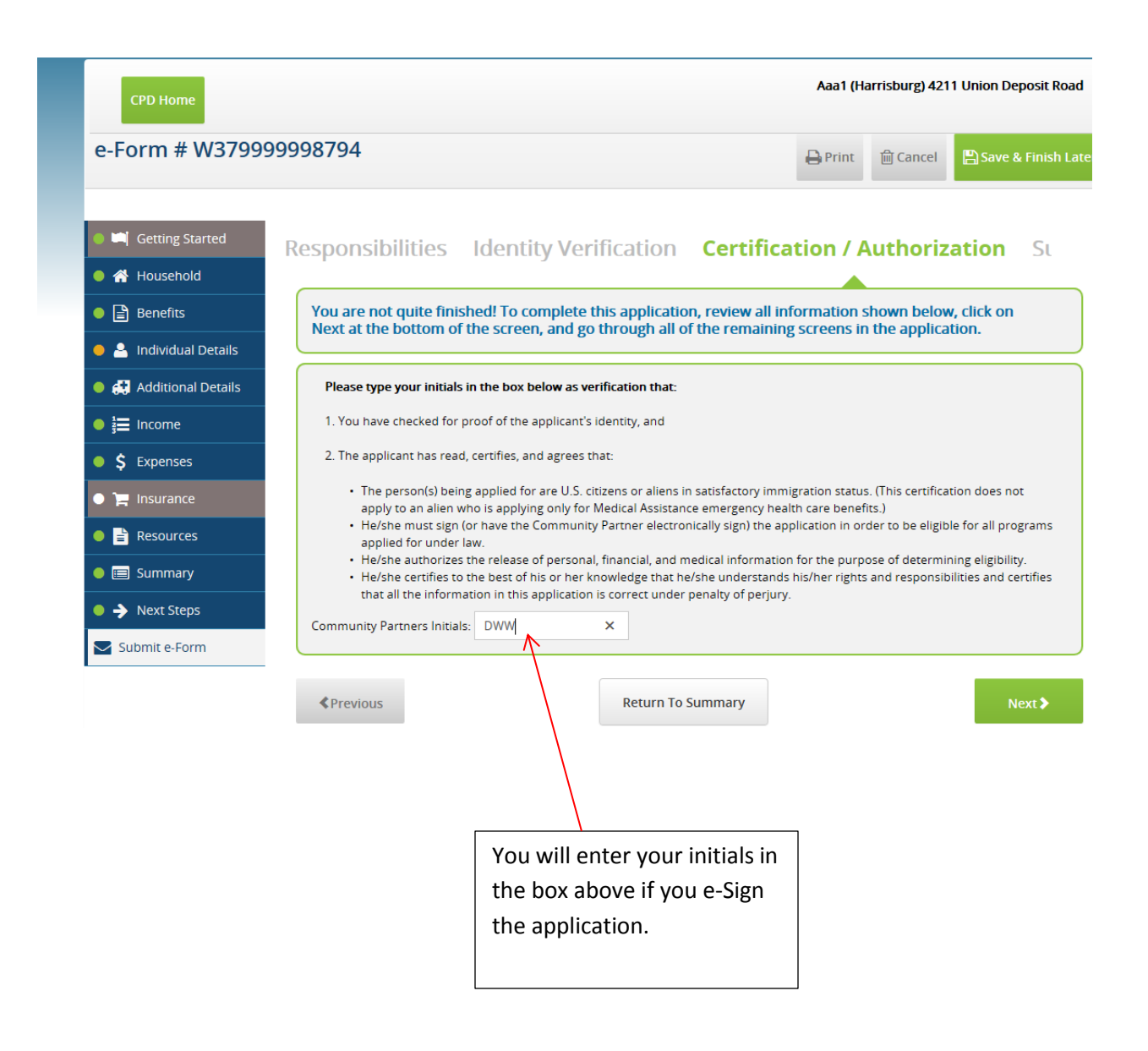

| CPD Home                                       | Aaa1 (Harrisburg) 4211 Union Deposit Road                                                                   |
|------------------------------------------------|----------------------------------------------------------------------------------------------------|
| e-Form # W379999998794                         | 음 Print 🛍 Cancel 📙 Save & Finish Late                                                                       |
|                                                |                                                                                                    |
| Getting Started ibilities Identi               | ity Verification Certification / Authorization Submit Co                                                    |
| 🗕 🕋 Household                                  |                                                                                                    |
| Benefits     You are not quite fit     Scroop  | inished! To complete this application, you must click on Submit at the bottom of the                        |
| Individual Details                             |                                                                                                    |
| Additional Details     You have entered all of | your information. If you want to make any changes, please make them now.                                    |
| ● j Income To complete the process             | s, you may need to return the verification documents listed on the following pages. The e-Form Signature    |
| \$ Expenses                                    | be signed for you. The electronic signature indicates that you understand your rights and responsibilities. |
| Insurance     Insurance                        | in to the e-Form for my records                                                                             |
| Resources                                      | print the e-Signed signature page                                                                           |
| I do not want to view     Email Summary        | and/or print the e-Form at this time                                                                        |
| Average Steps     Please indicate which I      | anguage you would like to view and/or print this document in:                                               |
| Submit e-Form                                  |                                                                                                    |
| ○ Spanish                                      | J                                                                                                    |
| # Dravious                                     | Deturn To Summany                                                                                           |
| * Previous                                     | Return to Summary                                                                                           |
|                                                |                                                                                                    |
|                                                |                                                                                                    |
|                                                |                                                                                                    |
|                                                |                                                                                                    |
|                                                | Once you are finished with                                                                                  |
|                                                | the application, you can click                                                                              |
|                                                | the "Submit" button to                                                                                      |
|                                                | submit the application.                                                                                     |

| You have completed this application                                                                                                    | n and your information has been sent to the department(s) mentioned below for review.<br>To review the summary of the application you submitted, click on the View Summary button.                                                                                                    |  |  |
|----------------------------------------------------------------------------------------------------|----------------------------------------------------------------------------------------------------|--|--|
| VIEW REQUIRED ITEMS                                                                                                    | To review the verification documents we need from you in order to finish processing your application, click on<br>the View Required Items button. Submit these documents as soon as possible, but no later than November 17,<br>2016 . Please write the e-Form number and the name of the Head of Household on all mailed or faxed<br>documents.          |  |  |
| SCAN DOCUMENTS                                                                                                    | To submit verification documents electronically, click on the Scan Documents button. Note: Documents are<br>unable to be received through this option for the following programs: CHIP, Free or Reduced Price School<br>Meals, Child Care Works, and Intellectual Disabilities Services. Please mail or fax verification documents for<br>these programs. |  |  |
|                                                                                                    | Scan, mail, or fax verification documents as soon as possible, but no later than November 17, 2016.                                                                                                    |  |  |
| Your information has been                                                                                                    | sent to the department(s) mentioned below for review:                                                                                                    |  |  |
|                                                                                                    |                                                                                                    |  |  |
| 2432. North 7th Street<br>P.O. Box 5959<br>Harrisburg, PA 17110-0959<br>Info Number: 717-787-2324<br>Fax Number: 717-787-3040<br>Email: C-DAUPHINC@STATE.PA.US |                                                                                                    |  |  |
|                                                                                                    |                                                                                                    |  |  |
| JobGateway - Important Info                                                                                                    | ormation                                                                                                    |  |  |
| lobGateway is an initiative of the Penns<br>support of the Department's mission to<br>knowledgeable about current labor ma                                     | ylvania Department of Labor and Industry to connect Pennsylvania job seekers and potential employers, in<br>improve the quality of life and economic security for Pennsylvania workers and businesses. The staff is<br>rket conditions, and can provide you with information and resources to meet your job search needs.                                 |  |  |
| All clients may utilize JobGateway. Pleas<br>18 or older you are required to apply fo                                                                          | e note that if you are applying for TANF (Temporary Assistance for Needy Families) Cash benefits and you are<br>ir at least three jobs perweek while the application is pending, unless:                                                                                                    |  |  |
| You are already working 20 hour:     You have verified you are exemp     You have established good cause                                                       | s per week, or<br>t from work requirements, or<br>t o not meet work requirements.                                                                                                    |  |  |
| Your Caseworker will provide details of<br>with JobGateway to get started. You car                                                                             | how to verify compliance with the job search requirements, but it is strongly recommended that you register find them at: <u>www.jobgateway.pe.gov</u>                                                                                                    |  |  |
| Thank you for your interest in Pennsylv                                                                                                    | ania's Health and Human Service programs.                                                                                                    |  |  |
| BACK TO COMPASS HOME PAGE                                                                                                    | , please close your browser window.                                                                                                    |  |  |
|                                                                                                    |                                                                                                    |  |  |
|                                                                                                    |                                                                                                    |  |  |